## **Rochester Institute of Technology**

# Oracle Training: Approving Requisitions in the Oracle Applications

#### Introduction

Employees who have been delegated the authority to approve requisitions are able to approve requisitions on-line in the Oracle Purchasing Requestor application. In addition, employees may view their department requisitions.

#### **Objectives:**

At the end of this course, you will understand how to approve requisitions on-line in the Oracle system. You will also be able to use the Purchasing Requestor system to:

- View a copy of the Requisition
- Forward a Requisition to the next higher approval authority
- Reject a Requisition

## Advantages of the Oracle Purchasing Approval Application

Some of the advantages of the on-line system include:

- Efficient no need to sign manual forms and mail them to Purchasing
- Timely your approved requisition will be available immediately for Purchasing to process.

### **Purchasing Approval Procedures**

In the daily course of business, it is often necessary to secure outside goods and services. As an employee with Approval authority, it will become necessary for you to approve requisitions for outside expenditures.

Note: While it is not necessary to have access to the RIT-Requestor responsibility to approve requisitions, it is strongly suggested. To receive access, you must fill out an access form and submit to Purchasing for processing. The forms may be obtained on-line on the Purchasing Web site under "Forms".

If, after reviewing this manual, you have further questions about approving requisitions, please contact Purchasing at ext. 5-2107.

When a requisitioner forwards a requisition to you for approval, you will receive an email notification from Oracle Workflow.

You are able to approve an Oracle requisition directly from your e-mail notification. An example of a notification in Outlook is shown below.

| еч ц  |                   | r w. 11 maning monitorion                                                                     | 110 1/17/02 2.301 PL |  |
|-------|-------------------|-----------------------------------------------------------------------------------------------|----------------------|--|
| ΞĒ    | James Fisher      | RE: P-card                                                                                    | Thu 1/17/02 11:49 PM |  |
| ! 🖓 🗅 | Chris Rodgers     | Meeting Change                                                                                | Fri 1/18/02 10:29 AM |  |
| ãъ    | Ø Oracle Workflow | Purchase Requisition 18798 forwarded from Kiely, Rebecca L for USD 19.35 requires your approv | Fri 1/18/02 11:01 AM |  |
| 🛆 🗅   | Ø Oracle Workflow | Purchase Requisition 18799 forwarded from Kiely, Rebecca L for USD 5,500.00 requires your app | Fri 1/18/02 11:06 AM |  |
| 🛆 B   | 🖉 Andrea Napoli   | US630355A-11720-2002-01-18-092429.x/s                                                         | Fri 1/18/02 11:26 AM |  |
| 👰 🗅   | 0 Lee Jennejohn   | credit card purchases                                                                         | Fri 1/18/02 1:51 PM  |  |

Click on the e-mail and a summary of the requisition to be approved appears.

You are able to review what is being requested, the dollar amount, the account number being charged and the person making the request.

| From: R12 TRIT1I - Oracle Workflow [mailto:wftrit1i@AtOracle.com]<br>Sent: Monday, May 05, 2008 9:20 AM<br>To: Becky L Kiely<br>Subject: Action Required: Purchase Requisition 43036 for Barilla, Marcia (9,988.00 USD)                                                                                |                              |                     |                               |      |          |             |              |  |  |
|----------------------------------------------------------------------------------------------------|------------------------------|---------------------|-------------------------------|------|----------|-------------|--------------|--|--|
| From     Barilla, Marcia     Requisition Total     9,988.00 USD       To     Kiely, Rebecca     Non-Recoverable Tax     0.00 USD       Sent     0.5-May-2008 09:19:05     Justification     To be rejected       Due     07-May-2008 09:19:05     Justification     To be rejected       ID     911291 |                              |                     |                               |      |          |             |              |  |  |
| Req                                                                                                    | uisition Lines               |                     |                               |      |          |             |              |  |  |
| Line                                                                                                    | # Description                | Supplier            | Cost Center                   | Unit | Quantity | Price (USD) | Amount (USD) |  |  |
| 1                                                                                                    | 1 testing-doc to be rejected | AAA AUTOMOBILE CLUB | 01.15500.73150.35.00000.00000 | Each | 11       | 908         | 9,988.00     |  |  |
| App                                                                                                    | roval Sequence               |                     |                               |      |          |             |              |  |  |
| ]⊣                                                                                                    | Kiely, Rebecca L             | ess                 |                               |      |          |             |              |  |  |
| Num                                                                                                    | Name                         | Action              | Action Date                   |      | Not      | e           |              |  |  |
| 1                                                                                                    | Barilla, Marcia              | Submitted           | 05-May-2008 09:19:05          |      | To b     | oe rejected |              |  |  |
| 2                                                                                                    | Kiely, Rebecca L             | Pending             |                               |      |          |             |              |  |  |
| Rela                                                                                                    | ted Applications             |                     |                               |      |          |             |              |  |  |
| Please                                                                                                    | pen Document                 |                     |                               |      |          |             |              |  |  |

Click on "Please click here to respond" and you will be prompted to log into Oracle.

You can also log into Oracle by directing your browser to <u>https://mybiz.rit.edu</u>.

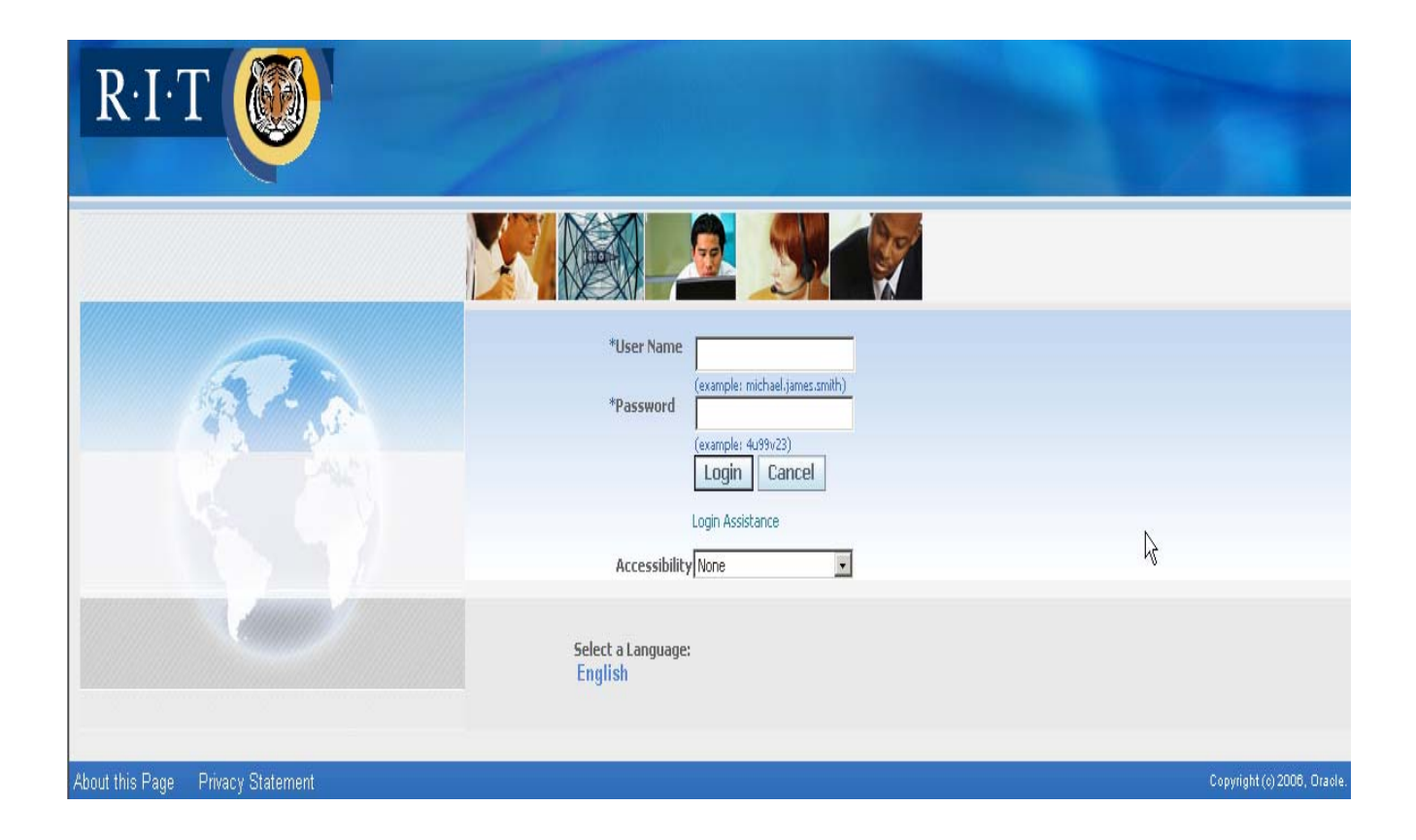

When you log in, Oracle will automatically take you to your personal home page.

From your personal home page, click on either RIT Purchasing Requestor or the RIT Workflow User responsibility

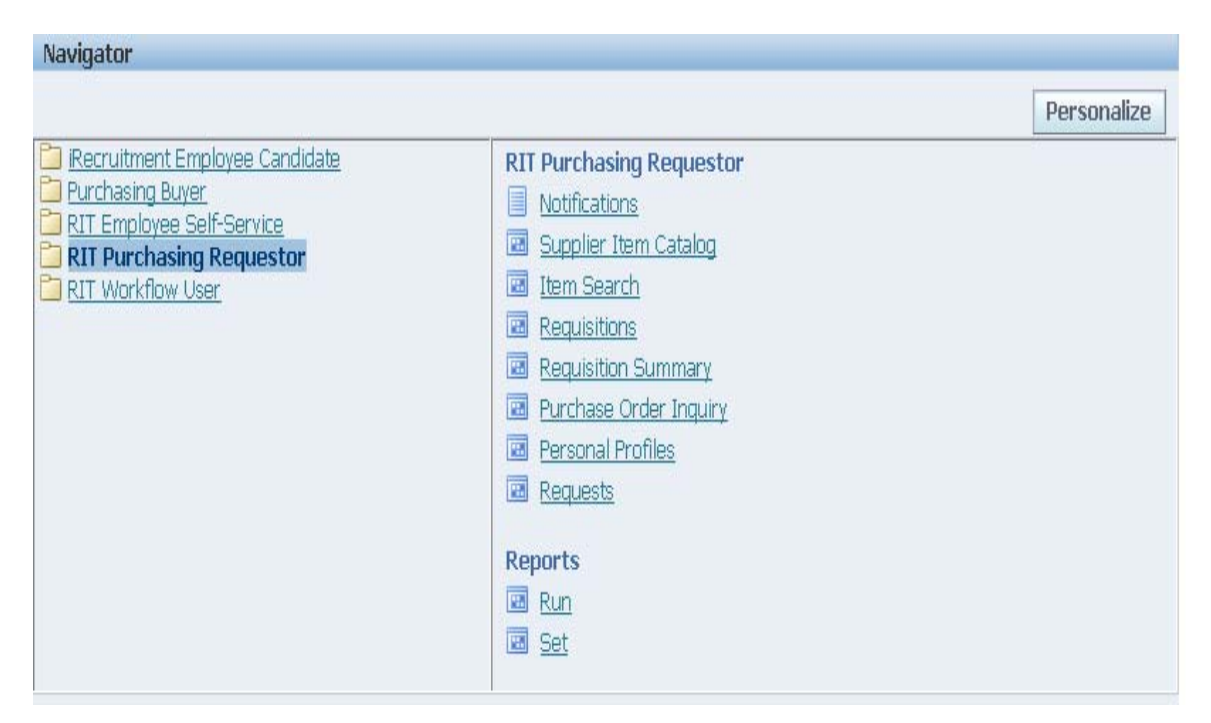

The following screen will appear if you have open notifications:

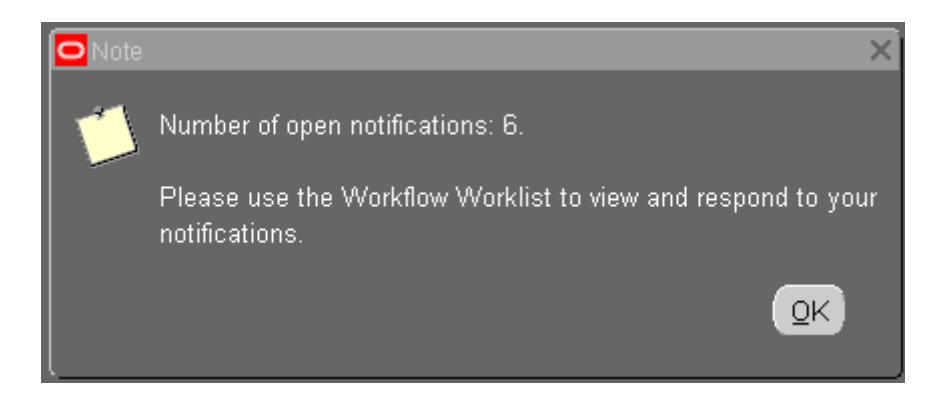

Click on OK and the following screen will appear:

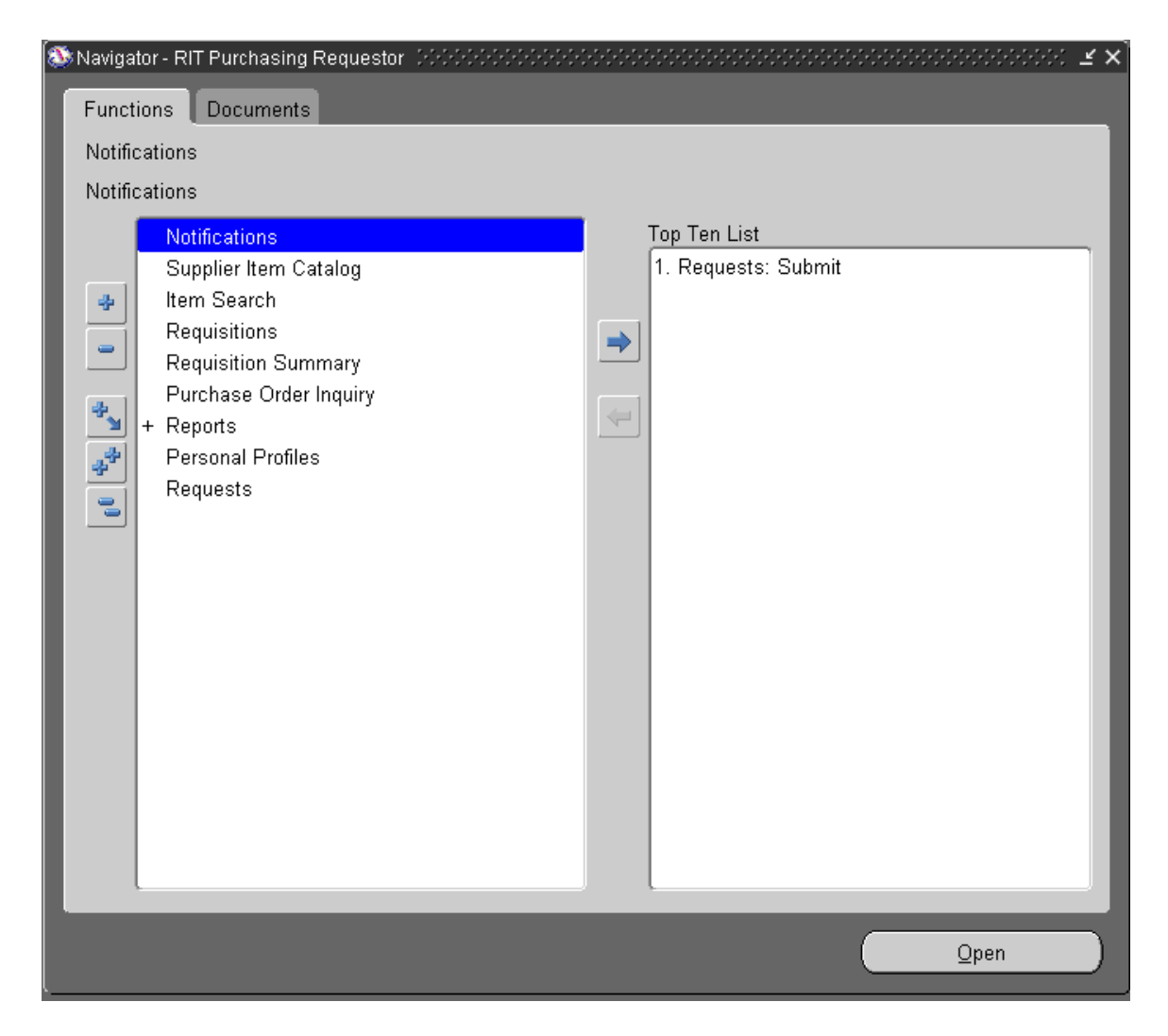

Click on "Notifications"

Your Work Flow Worklist will appear.

Privacy Statement

| Selec  | elect Notifications: Open Reassign |                         |                                                                                           |             |          |  |  |  |  |  |  |
|--------|------------------------------------|-------------------------|-------------------------------------------------------------------------------------------|-------------|----------|--|--|--|--|--|--|
| Select | Select All Select None             |                         |                                                                                           |             |          |  |  |  |  |  |  |
| Select | From                               | Туре                    | Subject                                                                                   | Sent 🔻      | Due      |  |  |  |  |  |  |
|        | Barilla, Marcia                    | @Requisition            | Purchase Requisition 43035 for Barilla, Marcia (8,745.00 USD)                             | 02-May-2008 | 04-May-2 |  |  |  |  |  |  |
|        | Barilla, Marcia                    | @Requisition            | Purchase Requisition 43034 for Barilla, Marcia (1,100.00 USD)                             | 02-May-2008 | 04-May-2 |  |  |  |  |  |  |
|        | Barilla, Marcia                    | @Requisition            | Purchase Requisition 43032 for Barilla, Marcia (180.00 USD)                               | 02-May-2008 | 04-May-2 |  |  |  |  |  |  |
|        |                                    | PO Approval Error       | Document Manager Failed With Error Number while processing Standard Purchase Order 133181 | 31-Mar-2008 |          |  |  |  |  |  |  |
|        |                                    | PO Approval Error       | Document Manager Failed With Error Number while processing Standard Purchase Order 133180 | 31-Mar-2008 |          |  |  |  |  |  |  |
|        |                                    | PO Approval Error       | Document Manager Failed With Error Number while processing Standard Purchase Order 133179 | 31-Mar-2008 |          |  |  |  |  |  |  |
| €TIP   | Vacation Rules - Re                | edirect or auto-respond | to notifications.                                                                         |             |          |  |  |  |  |  |  |

Preferences Help Close Window

Under the subject heading, click on the Requisition you want to view.

Note: The requisition will NOT open up by clicking on the select box.

**Note:** Please note the "Due" field on the far right. Each day, the prior's day notification will be cancelled and a new one issued. On the due date, if the document still is not approved, the prior day's notification will be cancelled but a new one will not be issued. Instead, the requisitioner will get a notification that says "No Approver Found". This means that the document has "timed out" and will need to be resubmitted to you for approval.

Copyright (c) 2006, Oracle. All rigi

The notification will open and display as follows:

| Purchas                         | e Requisition 43035 1                                                                 | for Barilla, Marcia (8,745.00 | USD)                                                                              |                                                          |                     |                |                  |                     |
|---------------------------------|---------------------------------------------------------------------------------------|-------------------------------|-----------------------------------------------------------------------------------|----------------------------------------------------------|---------------------|----------------|------------------|---------------------|
|                                 |                                                                                       |                               |                                                                                   | Approve                                                  | Approve And Forward | Forward Rej    | ect Reassign     | Request Information |
| From<br>To<br>Sent<br>Due<br>ID | Barilla, Marcia<br>Kiely, Rebecca<br>O2-May-2008 15:22<br>O4-May-2008 15:22<br>911286 | 2:39<br>2:39                  | Description n<br>Requisition Total 8<br>Non-Recoverable Tax 0<br>Justification Fi | otification<br>,745.00 USD<br>.00 USD<br>or testing only |                     |                |                  |                     |
| Requis                          | ition Lines                                                                           |                               |                                                                                   |                                                          |                     |                |                  |                     |
| Line                            | # Description                                                                         | Supplier                      | Cost Center                                                                       |                                                          | Unit                | Quantity       | Price (USD)      | Amount (USD)        |
| 1                               | 1 testing                                                                             | AAA AUTOMOBILE CLUB           | 01.15500.731                                                                      | 50.35.00000.00000                                        | Earh                | Quantity<br>55 | 159              | 8.745.00            |
| -                               |                                                                                       |                               |                                                                                   |                                                          |                     |                |                  | -,                  |
| Approv                          | val Sequence                                                                          |                               |                                                                                   |                                                          |                     |                |                  |                     |
|                                 | 🛛 👔<br>Kiely, Rebecca L                                                               | In Process                    |                                                                                   |                                                          |                     |                |                  |                     |
| Num                             | Name                                                                                  |                               | Action                                                                            | Action Date                                              |                     |                | Note             |                     |
| 1                               | Barilla, Marcia                                                                       |                               | Submitted                                                                         | 02-May-2008 15:22                                        | :38                 |                | For testing only |                     |
| 2                               | Kiely, Rebecca L                                                                      |                               | Pending                                                                           |                                                          |                     |                |                  |                     |
| Relate                          | d Applications                                                                        |                               |                                                                                   |                                                          |                     |                |                  |                     |
| <u></u> <u>o</u>                | en Document                                                                           |                               |                                                                                   |                                                          |                     |                |                  |                     |
| Respor                          | ise                                                                                   |                               |                                                                                   |                                                          |                     |                |                  |                     |
|                                 | Forward To All B                                                                      | Employees and Users 🔽         |                                                                                   | ۹.                                                       |                     |                |                  |                     |
|                                 | Note                                                                                  |                               |                                                                                   |                                                          |                     | ×              |                  |                     |
| <u>Return to</u><br>□ Displa    | Worklist<br>w next notification after                                                 | my response                   |                                                                                   | Approve                                                  | Approve And Forward | Forward Rej    | Reassign         | Request Information |
|                                 |                                                                                       |                               | ł                                                                                 | ome Logout Preferenc                                     | es Help             |                |                  |                     |

Click on the appropriate button at the top or the bottom of the page to respond to the notification:

| Approve Approve And Forward | Forward | Reject | Reassign | Request Information |
|-----------------------------|---------|--------|----------|---------------------|
|-----------------------------|---------|--------|----------|---------------------|

The status of the requisition will change to "Approve" if the dollar amount is within in your Approval authority.

**Note:** Do not select "Approve And Forward" and put in a Buyer's name. You do not have to manually send the document to Purchasing. Oracle does that for you. Only use "Approve And Forward" if you want your authorized approver to see the document when it would not normally go to that person. For instance, if your assistant creates a requisition for \$500 and your approval limit is \$10,000 but you still want your supervisor to sign off on the transaction. Otherwise, please just click "Approve". If the transaction is within your signatory authority, the transaction is approved and Purchasing will process the Purchase Order. If it is for an amount greater than your signatory authority, you can still click "Approve". Oracle will automatically route the document up the hierarchy to the next person until it is approved by someone with enough signatory authority to approve the transaction.

## To Forward a Requisition.

If you do need to forward a requisition, click on the flashlight in the "Response" area of the notification:

| Purchas                         | e Requisition 43035 fo                                                                  | or Barilla, Marcia (8,745.00 | USD)                                                                     |                                                              |                     |             |                  |                     |
|---------------------------------|-----------------------------------------------------------------------------------------|------------------------------|--------------------------------------------------------------------------|--------------------------------------------------------------|---------------------|-------------|------------------|---------------------|
|                                 |                                                                                         |                              |                                                                          | Approve                                                      | Approve And Forward | Forward Rej | ect Reassign     | Request Information |
| From<br>To<br>Sent<br>Due<br>ID | Barilla, Marcia<br>Kiely, Rebecca<br>02-May-2008 15:22:<br>04-May-2008 15:22:<br>911286 | 39<br>39                     | Description<br>Requisition Total<br>Non-Recoverable Tax<br>Justification | notification<br>8,745.00 USD<br>0.00 USD<br>For testing only |                     |             |                  |                     |
| Requis                          | ition Lines                                                                             |                              |                                                                          |                                                              |                     |             |                  |                     |
| Line                            | # Description                                                                           | Supplier                     | Cost Cente                                                               | er -                                                         | Unit                | Quantity    | Price (USD)      | Amount (USD)        |
| 1                               | 1 testing                                                                               | AAA AUTOMOBILE CLUB          | 01.15500.73                                                              | 3150.35.00000.00000                                          | Each                | 55          | 159              | 8,745.00            |
| Approv                          | val Sequence                                                                            | In Decrease                  |                                                                          |                                                              |                     |             |                  |                     |
|                                 | Kiely, Rebecca L                                                                        | INPROCESS                    |                                                                          |                                                              |                     |             |                  |                     |
| Num                             | Name                                                                                    |                              | Action                                                                   | Action Date                                                  |                     |             | Note             |                     |
| 1<br>2                          | Kielv, Rebecca L                                                                        |                              | Pendina                                                                  | 02-May-2008 15:22                                            | 38                  |             | For testing only |                     |
| -                               | ,,                                                                                      |                              | ,                                                                        |                                                              |                     |             |                  |                     |
| Relate                          | d Applications                                                                          |                              |                                                                          |                                                              |                     |             |                  |                     |
| <u></u>                         | pen Document                                                                            |                              |                                                                          |                                                              |                     |             |                  |                     |
| Respo                           | nse                                                                                     |                              |                                                                          |                                                              |                     |             |                  |                     |
|                                 | Forward To All Er                                                                       | mployees and Users 🔻         |                                                                          |                                                              |                     |             |                  |                     |
|                                 | Note                                                                                    |                              |                                                                          |                                                              |                     | X           |                  |                     |
| <u>Return to</u><br>□ Displa    | ) <u>Worklist</u><br>ay next notification after r                                       | ny response                  |                                                                          | Approve                                                      | Approve And Forward | Forward Rej | ect Reassign     | Request Information |

The following screen will appear:

| 🥙 Search and                    | d Select List of ¥alues - Microsoft Internet Explore  | :1'                   |                               |                       |  |  |  |  |  |
|---------------------------------|-------------------------------------------------------|-----------------------|-------------------------------|-----------------------|--|--|--|--|--|
| Search and Select: User or Role |                                                       |                       |                               |                       |  |  |  |  |  |
|                                 |                                                       |                       |                               | Cance <u>l</u> Select |  |  |  |  |  |
| Coorch                          |                                                       |                       |                               |                       |  |  |  |  |  |
| Jearch                          |                                                       |                       |                               |                       |  |  |  |  |  |
| To find yo                      | ur item, select a filter item in the pulldown list ar | nd enter a value in t | he text field, then select th | e "Go" button.        |  |  |  |  |  |
| Search By                       | Name 🔽                                                | Go                    |                               |                       |  |  |  |  |  |
| Doculte                         |                                                       |                       |                               |                       |  |  |  |  |  |
| Colort                          |                                                       |                       |                               | <b>F</b>              |  |  |  |  |  |
| Select                          | No search conducted.                                  | Name                  | user Name                     | Email                 |  |  |  |  |  |
|                                 |                                                       |                       |                               |                       |  |  |  |  |  |
|                                 |                                                       |                       |                               | Cancel Select         |  |  |  |  |  |
|                                 |                                                       |                       |                               | Canooj Goloce         |  |  |  |  |  |
|                                 |                                                       |                       |                               |                       |  |  |  |  |  |
|                                 |                                                       |                       |                               |                       |  |  |  |  |  |
|                                 |                                                       |                       |                               |                       |  |  |  |  |  |
|                                 |                                                       |                       |                               |                       |  |  |  |  |  |
|                                 |                                                       |                       |                               |                       |  |  |  |  |  |
|                                 |                                                       |                       |                               |                       |  |  |  |  |  |
|                                 |                                                       |                       |                               |                       |  |  |  |  |  |
|                                 |                                                       |                       |                               | 1811                  |  |  |  |  |  |
|                                 |                                                       |                       |                               | A Stocal intranet     |  |  |  |  |  |
| Done                            |                                                       |                       |                               |                       |  |  |  |  |  |

Type in the last name of the person you want to forward the requisition to and click on the "Go" button.

| 🎒 Search | and Select List o | f Values - Microsoft Inter | rnet Explorer              |                                                                                                    |
|----------|-------------------|----------------------------|----------------------------|----------------------------------------------------------------------------------------------------|
| Search   | n By Name         | ▼ kelly                    | Go                         | -                                                                                                    |
| Rosul    | te                |                            |                            |                                                                                                    |
| Kesui    | 13                |                            |                            |                                                                                                    |
| Coloct   | Outel: Colort     | Name                       | Heer Neme                  | O Previous 1-10 ▼ Next 10  S Fexal S S |
| Select   | QUICK Select      |                            |                            |                                                                                                    |
| 0        |                   | KELLY, CARAMECIA           | CARAMECIAK@HOTMAIL.COM     |                                                                                                    |
| 0        |                   | Kelly, Angela              | AMKPPH                     | amkpph@rit.edu                                                                                                    |
| 0        |                   | Kelly, Ewen                | EXK2323                    | exk2323@rit.edu                                                                                                    |
| 0        |                   | Kelly, Jacquelyn           | JFKNC4                     |                                                                                                    |
| 0        |                   | Kelly, Janel               | JJK3017                    | jjk3017@rit.edu                                                                                                    |
| 0        |                   | Kelly, Lyn                 | LSQPPA                     | lsqppa@rit.edu                                                                                                    |
| 0        |                   | Kelly, Martin              | MGKELLY13@GMAIL.COM        | mgkelly13@gmail.com                                                                                                    |
| 0        |                   | Kelly, Robert              | RKELLY10@TRIAD.RR.COM      | rkelly10@triad.rr.com                                                                                                    |
| 0        |                   | Kelly, Robert              | ROBERTKELLY260@COMCAST.NET | robertkelly260@comcast.net                                                                                                    |
| 0        |                   | Kelly, Ronald              | RRKNCP                     | rrkncp@rit.edu                                                                                                    |
|          |                   |                            |                            | O Previous 1-10  Next 10                                                                                                    |
|          |                   |                            |                            |                                                                                                    |
|          |                   |                            |                            | Cance <u>l</u> Select                                                                                                    |
|          |                   |                            |                            |                                                                                                    |
|          |                   |                            |                            |                                                                                                    |
| <b>E</b> |                   |                            |                            | Local Intranet                                                                                                    |

Click in the "Select" circle of the name you are searching for then click the "Select" button in the lower right corner. You will have to do this even if only one name is displayed.

| Response           |                                      |         |                     |                |          |                     |
|--------------------|--------------------------------------|---------|---------------------|----------------|----------|---------------------|
| Forward To         | All Employees and Users 🔽 Kelly, Lyn | 9       |                     |                |          |                     |
| Note               |                                      |         |                     | <u>^</u>       |          |                     |
|                    |                                      |         |                     | v              |          |                     |
|                    |                                      |         |                     | _              |          |                     |
| Return to Worklist | n after mv response                  | Approve | Approve And Forward | Forward Reject | Reassign | Request Information |

Add a "Note" to the next level approver if you wish, and click on "Approve And Forward" to submit for approval. The status of the document will show as "Pre-Approved" and a notification will be emailed to the person that you selected to Forward To.

To Forward the requisition without approving it, follow the same steps to select the "Forward" to person and click the "Forward" button rather than the "Approve and Forward" button.

If you click on "Forward", the status of the document will remain "In Process" until it is approved by someone with sufficient approval authority.

## To Reject a Requisition.

You can reject the requisition back to the requisitioner. The requisitioner can then either modify the requisition and forward it back to you or the requisitioner can cancel the requisition at this time.

In the Response area of the notification, click on the "Reject" button.

| Purchas                         | e Requisition 43035 f                                                                 | or Barilla, Marcia (8,745.00 | USD)                                                                                        |                                                 |                     |            |                  |                     |
|---------------------------------|---------------------------------------------------------------------------------------|------------------------------|---------------------------------------------------------------------------------------------|-------------------------------------------------|---------------------|------------|------------------|---------------------|
|                                 |                                                                                       |                              |                                                                                             | Approve                                         | Approve And Forward | Forward Re | ject Reassign    | Request Information |
| From<br>To<br>Sent<br>Due<br>ID | Barilla, Marcia<br>Kiely, Rebecca<br>02-May-2008 15:22<br>04-May-2008 15:22<br>911286 | :39<br>:39                   | Description noti<br>Requisition Total 8,74<br>Non-Recoverable Tax 0.00<br>Justification For | ification<br>15.00 USD<br>0 USD<br>testing only |                     |            |                  |                     |
| Requis                          | ition Lines                                                                           |                              |                                                                                             |                                                 |                     |            |                  |                     |
| Line                            | # Description                                                                         | Supplier                     | Cost Center                                                                                 |                                                 | Unit                | Quantity   | Price (USD)      | Amount (USD)        |
| 1                               | 1 testing                                                                             | AAA AUTOMOBILE CLUB          | 01.15500.73150                                                                              | .35.00000.00000                                 | Each                | 55         | 159              | 8,745.00            |
| Approv                          | val Sequence                                                                          |                              |                                                                                             |                                                 |                     |            |                  |                     |
|                                 | 🖉 👔<br>Kiely, Rebecca L                                                               | In Process                   |                                                                                             |                                                 |                     |            |                  |                     |
| Num                             | Name                                                                                  |                              | Action                                                                                      | Action Date                                     |                     |            | Note             |                     |
| 1                               | Barilla, Marcia                                                                       |                              | Submitted                                                                                   | 02-May-2008 15:22                               | 38                  |            | For testing only |                     |
| 2                               | Kiely, Rebecca L                                                                      |                              | Pending                                                                                     |                                                 |                     |            |                  |                     |
| Relate                          | d Applications                                                                        |                              |                                                                                             |                                                 |                     |            |                  |                     |
| <u>)</u> 0                      | een Document                                                                          |                              |                                                                                             |                                                 |                     |            |                  |                     |
| Respon                          | ise                                                                                   |                              |                                                                                             |                                                 |                     |            |                  |                     |
|                                 | Forward To All E                                                                      | mployees and Users 💌         |                                                                                             | ٩                                               |                     |            |                  |                     |
|                                 | 1000                                                                                  |                              |                                                                                             |                                                 |                     | ×          |                  |                     |
| <u>Return to</u><br>□ Displa    | <u>Worklist</u><br>w next notification after                                          | my response                  |                                                                                             | Approve                                         | Approve And Forward | Forward    | ject Reassign    | Request Information |
|                                 |                                                                                       |                              | Hon                                                                                         | ne Logout Preference                            | s Heln              |            |                  |                     |

The screen with then automatically forward back to your Worklist.

#### Summary

1-Access Oracle either through the email notification from Oracle Workflow or by going to <u>https://mybiz.rit.edu</u> and log in.

2-From your personal home page, click on either the RIT Purchasing Requestor responsibility or the RIT Workflow User responsibility,

3-Click on Notifications from the Navigator.

4-Click on the Subject heading of the Notification that you wish to open.

5-To forward a document, click on the flashlight in the "Response" area of the notification.

6-Type the person's name into the search box and click Go.

7-Click the Select circle next to their name, then click the Select button in the lower right corner.

8-Click on the appropriate button at either the top or the bottom of the page:

Click "Approve" to approve it, even if you know that the requisition is greater than your signatory authority. Oracle will route it properly.

Click on "Approve and Forward" if the document is within your signatory authority and you do want to approve it, but you also want the next level approver to approve it.

Click on "Forward" if you want the document to go to the next level approver without you approving it.

Click on "Reject" if you want to return the document to the requestor, either to be Modified and resubmitted or to be cancelled.